Date: 23.12.2024

As per directives of UGC, ABC ID is mandatory to submit online application for admission. Therefore, applicants are advised to get their ABC ID from Academic Bank of Credits, Ministry of Education, Govt. of India portal (www.abc.gov.in) before starting of following steps.

As per directives of UGC-DEB, getting DEB ID is mandatory to pursue any programme under Open and Distance Learning mode. Therefore, applicants are requested to get their DEB ID from UGC-DEB portal (<u>https://deb.ugc.ac.in/StudentDEBId</u>) before starting of online application submission. If selected for admission to M.Sc. in Geography (PGGR)/ M.Sc. in Zoology (PGZO)/ M.Sc. in Environmental Science (PGES), respective applicants have to submit and verify their DEB ID during counselling cum spot admission. <u>Without successful submission and verification of DEB ID, application for admission will be treated as incomplete and application will be rejected by the University</u>.

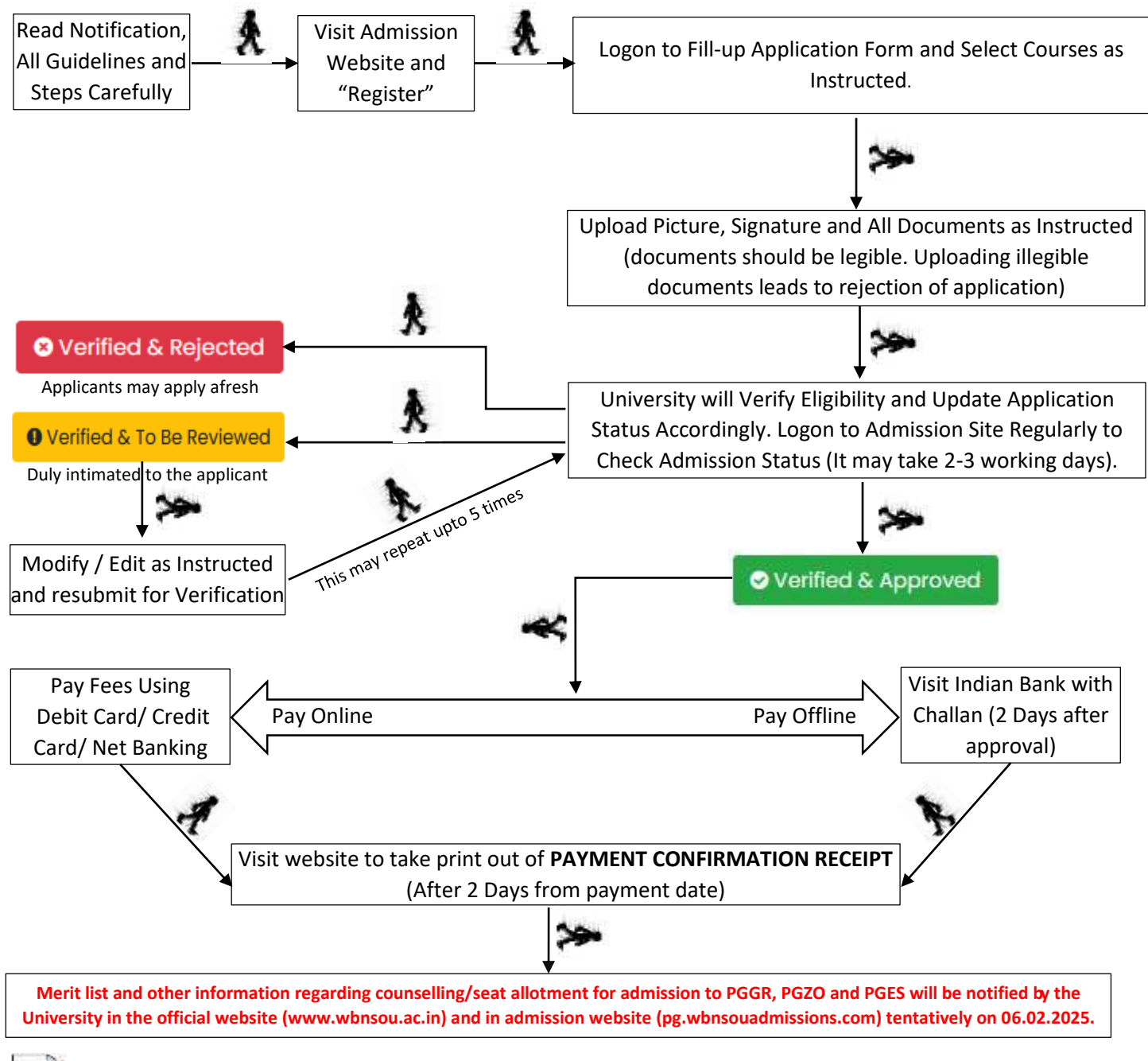

FOR ANY DIFFICULTY WRITE US <u>NSOU@WBNSOU.AC.IN</u> OR CONTACT US OVER PHONE 03340585127 OR VISIT RESPECTIVE LEARNER FACILITATION CENTRES

**NETAJI SUBHAS OPEN UNIVERSITY,** DD-26, Sector-I, Salt Lake City, Kolkata-700064 Email: nsou@wbnsou.ac.in; Ph. No.: (033)4066-3220, Website: <u>www.wbnsou.ac.in</u>

# LIST OF LEARNER SUPPORT CENTRES:

List of Learner Support Centers along with seat capacity for M.Sc. in Geography, Zoology and Environmental Science:

| Learner Support Centre            | Code                                                       | Address                                                                  | Code (Seat<br>capacity) |
|-----------------------------------|------------------------------------------------------------|--------------------------------------------------------------------------|-------------------------|
| Raja Narendra Lal Khan Women's    | B-03                                                       | P.O. & Dist Midnapore (Paschim), Pin –                                   | PGGR (30)               |
| College                           |                                                            | 721101                                                                   | PGZO (25)               |
| Haldia Govt. College              | B-06                                                       | PO: Debhog-721657, Dist.: Midnapore (Purba)                              | PGGR (20)               |
| Chandernagore Govt. College       | llege C-05 Strand Road, Barabazar, P.O. Chandernagore, Dis |                                                                          | PGGR (20)               |
|                                   |                                                            | Pin-712136                                                               | PGZO (20)               |
| Sarojini Naidu College            | E-06                                                       | 30, Jessore Road, Kolkata-700028, Dist. 24 Pgs (N)                       | PGGR (25)               |
| Dr. Kanailal Bhattacharya College | E-09                                                       | Dharmatala, Ramrajatala, Santragachi, Howrah - 711104                    | PGGR (20)               |
|                                   |                                                            |                                                                          | PGZO (25)               |
| Raja Peary Mohan College          | H-03                                                       | Uttarpara, Dist. Hooghly                                                 | PGZO (25)               |
| Durgapur Govt. College            | 1-06                                                       | J.N. Avenue, Durgapur- 713214                                            | PGZO (40)               |
| Bidhan Nagar Govt. College        | 1-09                                                       | EB-2, Salt lake City, Kolkata – 700064                                   | PGZO (25)               |
| Ananda Chandra                    | F-02                                                       | P.O. & Dist. Jalpaiguri-735101, WEST BENGAL                              | PGGR (20)               |
| College                           |                                                            |                                                                          |                         |
| Netaji Mahavidyalaya              | C-06                                                       | Balidewangang Road, Arambag, Paschim Haripur, West Bengal,<br>PIN 712616 | PGES (25)               |
| Siliguri College                  | F-01                                                       | P.O Siliguri, Dist Darjeeling, Pin - 734401.                             |                         |

Note: 60% of total seats will be reserved for graduates of Netaji Subhas Open University (NSOU). Rest 40% of total seats will be earmarked for Graduates of other University. If 60% of the seats reserved for NSOU learners remain unfilled, those may be filled by undergraduates from other Universities and similarly, if 40% of the seats reserved for the undergraduates from the other Universities remain unfilled, those may be filled by undergraduates from NSOU.

## TENTATIVE VENUE & SCHEDULE FOR COUNSELLING CUM SPOT ADMISSION:

Tentative venue and schedule is given below for central counselling cum spot admission, however, merit list and guideline to participate in the counselling cum spot admission will be published on 06.02.2025.

| SI. No. | Name of Programme              | Programme Code | Dates      | Venue                                  |
|---------|--------------------------------|----------------|------------|----------------------------------------|
| 1       | M.Sc. in Environmental Science | PGES           | 10.02.2025 | Netaji Subhas Open University, DD-     |
| 2       | M.Sc. in Zoology               | PGZO           | 11.02.2025 | 26, Sector-I, Salt Lake City, Kolkata- |
| 3       | M.Sc. in Geography             | PGGR           | 12.02.2025 | 700064                                 |

## **STEPS WITH INSTRUCTIONS:**

Participant have to complete 5 online steps to complete the application submission for M.Sc. in

**Geography, Zoology and Environmental Science.** Step - 1: Registration  $\rightarrow$  Step - 2: Application Form Fillup  $\rightarrow$  Step - 3: Upload Picture, Signature and Requested Documents  $\rightarrow$  Step - 3: Verification of the application by the University  $\rightarrow$  Step - 4: Payment of Fee (If Application Approved by the University).

## **STEP 1. REGISTER**

Click on Register button  $\Rightarrow$  Read all instruction carefully accept the check button and click on "Click here to Proceed" button  $\Rightarrow$  Fill up information as instructed and click on "Review Registration" button  $\Rightarrow$  Review all information before accepting the declaration and click on "Submit Registration" button  $\Rightarrow$  Note down Application ID and Password.

## **IMPORTANT NOTE FOR STEP 1:**

Make sure that entered information during online basic registration are correct. Information Once submitted during online registration can't be changed.

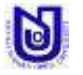

**NETAJI SUBHAS OPEN UNIVERSITY,** DD-26, Sector-I, Salt Lake City, Kolkata-700064 Email: nsou@wbnsou.ac.in; Ph. No.: (033)4066-3220, Website: <u>www.wbnsou.ac.in</u>

- ✓ The mobile number and email ID must remain valid during the entire tenure of the course, as this number and email ID will be used for any communication by the University/ its authorize assignee.
- ✓ Note down the application ID for completion of admission process and for future reference.
- Application containing gibberish words/ incomplete application/ inappropriate application will be rejected instantly by the University. In this regard decision of the University will be final.

# **STEP 2. FILL APPLICATION FORM**

Provide Application ID, Date of Birth, Password, Security Captcha and click on "Login" button ➡ Click on "APPLICATION FORM" ➡ Fill up information as instructed and click on "Save Application" button.

### **IMPORTANT NOTE FOR STEP 2:**

- ✓ Please go through the Course Curriculum of your intending programme for detailed course structure, credit distribution, marks distribution, study hour, SLM available in, etc. before providing choice of courses. Course Curriculum of your intending programme is available in the prospectus.
- ✓ Change of Subject / Programme/ Course/ Mode of SLM after completion of admission in any PG programme will not be entertained under any circumstances. The candidates should, therefore, be very careful as regards the choice of course/subject of study before taking admission.
- Print SLMs for the enrolled learners are optional. Selected applicants willing to get E-SLM only (not want to receive print SLMs), SLM printing cost (SLMs of 1<sup>st</sup> Year for the selected programme) will be deducted from the programme fee as to be paid during counselling cum spot admission. It may be noted that all enrolled learners will get respective e-SLMs of 1<sup>st</sup> year through LMS portal and/ or NSOU mobile app.
- ✓ Make sure that entered information provided during application form fill up are correct. Any correction in information provided in application form can be done using "Edit / Modify Application Data" until the application is approved by the University.
- ✓ Make sure programme & Learner Support Centre selected during application form fill up are correct. Once selected, programme & Learner Support Centre can't be changed. If applicant want to change programme & Learner Support Centre, applicant need to apply afresh.
- ✓ Application containing gibberish words/ incomplete application/ inappropriate application will be rejected instantly by the University. In this regard decision of the University will be final.

## **STEP 3. UPLOAD DOCUMENTS**

Provide Application ID, Date of Birth, Password, Security Captcha and click on "Login" button → Click on "UPLOAD DOCUMENT" button → Upload all photograph, signature & all documents as instructed and click on "UPLOAD" button.

#### **IMPORTANT NOTE FOR STEP 3:**

- ✓ University will not consider application if uploading of documents is due.
- ✓ Upload photograph, signature and all documents in .JPG format only.
- ✓ The file size of Photograph and Signature must be within 50kb, Graduation Final Mark Sheet within 500kb, All other documents within 100kb each.
- ✓ Uploading Illegible/ wrong/ inappropriate document(s) will lead to rejection of application and admission may be declined.
- ✓ Uploading of photograph, signature and other documents must be done with in 01.02.2025 (09.00 P.M).

# **STEP 4. ONLINE VERIFICATION BY THE UNIVERSITY**

University will verify eligibility of an application with the documents as uploaded by the applicants. After checking eligibility University may approve application/ advised to re-edit application/ reject application.

Provide Application ID, Date of Birth, Password and click on "Login" button ➡ Check Application Status and Complete Formalities According to Application Status

#### Verified & Approved

Merit list and other information regarding counselling/seat allotment for admission to PGGR, PGZO & PGES will be notified by the University tentatively on **06.02.2025**.

Applicants may pay the requisite fee within **05.02.2025** otherwise University will reject this application and admission may be declined.

Applicants may make necessary corrections as instructed in the dashboard by using "Edit / Modify Application Data" and or "Change / Modify Uploaded Documents" and

re-send for review within 01.02.2025 (09.00 P.M) otherwise University may reject

Uverified & To Be Reviewed

S Verified & Rejected

The application has been rejected by the University due to eligibility criteria mismatch/ illegible documents / Incorrect information / incomplete application.

### **IMPORTANT NOTE FOR STEP 4:**

✓ For the time being University will verify eligibility criteria with the documents as uploaded by the applicants.

this application and admission may be declined.

- ✓ Application containing gibberish words/ incomplete application/ inappropriate application will be rejected instantly by the University. In this regard decision of the University will be final.
- ✓ University will not consider application if uploading of documents is due.
- $\checkmark$  Logon to Admission Site Regularly to Check Application Status.

## **STEP 5. PAY FEE**

If application status is "Verified & Approved" then follow the following steps:

Provide Application ID, Date of Birth and click "Login" button → Click on "Pay Fee Online / Offline" button → Check the amount and Click on "Pay Online" / "Pay Offline" button → if paying using "Pay Online" button then click on "Proceed to Pay" button / if paying using "Pay Offline" button then print the challan and visit any Indian Bank after 2 (48 hours) working day during banking hours to deposit the amount and obtain Applicants copy of Bank Challan for your future reference.

After getting SMS for confirmation of receiving fees from University end visit admission website and click on "Check Payment Status" button and give your Application ID, Date of Birth and password to take print out of **PAYMENT CONFIRMATION RECEIPT**.

## **IMPORTANT NOTE FOR STEP 5:**

- ✓ Do not pay twice against an application ID.
- ✓ Applicants who wish to pay the fee through Debit Card/ Credit Card/ Net Banking are hereby directed to use their own bank account only. In case of failure of fee payment transaction, the amount so paid may get transferred to that account.

## **GENERAL INSTRUCTION:**

- An applicant must have an active mobile number and an active email ID (do provide own mobile number and email id) for online application.
- Make sure that entered information during online application form fill up are correct. Any correction can be done before application approved by the University using "Edit / Modify Application Data" and or "Edit/ Modify Course" and or "Change / Modify Uploaded Documents". Once application approved for payment by the University editing will not be allowed.
- In the event of any information being found incorrect/ false/ misleading/ forged contrary to his/her eligibility at any stage of admission or after admission or even after conferment of degree and thereafter any time in future, the admission as well as the degree will be cancelled by the University and applicants/ student shall not be entitled to get refund of any fee paid to the University.
- The use of personal device ("devices" will include: laptops, netbooks, smart phones, IPods, IPads, tablets etc.) and internet connection may be required to participate in any academic activities if applicant get selected to take admission in any intended PG programme of Netaji Subhas Open University.
- Regularly visit admission website to check your application status and notification related to counselling/ seat allotment for admission to PGZO or PGGR or PGES.
- Refund of admission fees will be done as per university rules and regulation in accordance with UGC refund policy.

0